## Hvordan bruke kommunekartet

Åpne kommunekart for Sandnes med linken <u>Kart Sandnes</u>. Første kartbilde viser hele kommunen.

1) Kryss av for «grunnkart» i høyre meny under «Alle kartlag»

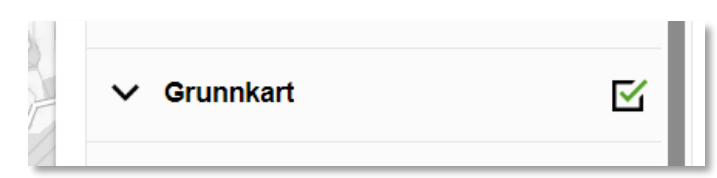

2) Søk opp gnr/bnr eller adresse i søkefeltet oppe til venstre

| Kvernevik Rådhusgata 1, Sandnes | Kvernevik Rådhusgata 1, Sandnes | Meny | 🝸 Kartlag | Rådhusgata 1          | × | O,    |
|---------------------------------|---------------------------------|------|-----------|-----------------------|---|-------|
|                                 |                                 |      | Kvernevi  | Rådhusgata 1, Sandnes | 1 | Dynal |
|                                 |                                 |      |           |                       |   | //    |
|                                 |                                 | er   |           |                       |   |       |

Sandnes, 111/1273

Austre-

Bokn

Farosvik

Trykk på valget som kommer opp og kartet vil da zoome inn til aktuell eiendom.

- Tegn ut ønskede kartlag ved å krysse av boksene i menyen «Alle kartlag» til høyre.
  Nb! Du må trykke på «pil ned»- tegnet for å åpne flere valg under overskriftene.
- 4) Trykk innenfor aktuell eiendom/område for å finne ekstra tekstinformasjon som ligger i kartet. Menyen «Kartlagsinfo» kommer fram til høyre i kartbildet. Trykk på pilene i menyen for å komme videre derfra.
- 5) Ønsker du utskrift kan du lage en pdf-utskrift via hovedmeny «Meny» oppe til venstre i kartbildet. Velg «skriv ut» og velg tittel, størrelse og format. Flytt utsnittet ved behov. Avslutt deretter med «Lag pdf».

Øvrige funksjoner i kommunekartet finnes forklart i hjelpemenyen som ligger under «Meny».